# 会员卡的使用说明

# 会员卡使用的一般步骤:

\* 1 定义磁卡分类资料

## \* 2 磁卡销售

- 3 如要指定某一收费项目有会员价,可以定义会员价。
- 4 如要指定某一部门(分类)有折扣时,可以定义会员部门折扣。
- 5 如要指定会员卡只能消费某一项目或部门时,可以定义会员优惠绑定。

## 与会员卡使用有关的状态字:

收款 3

- 1 没有磁卡时允许优惠 (选中时 可以不用卡也可以使用优惠)
- <u>\* 13 与后台数据保持连接 (在使用储值卡时必须选中)</u>

 49 优惠卡是 IC 卡
 (用 IC 卡做优惠卡时必须选中; ID 卡不能视作 IC 卡, 而与磁卡、条码卡相同)

收款4

会员卡长度:采用非格式会员卡时的卡编号长度(有关卡的格式请查看会员卡格式) 会员卡起始:采用非格式会员卡时的最小编号(按字母顺序)

会员卡结束: 采用非格式会员卡时的最大编号(按字母顺序)

收款 7

| 76 | 另设磁卡消费数据源    | (如选中,则卡的数据源不是指向后台(Back98 或         |
|----|--------------|------------------------------------|
|    |              | TimeBack)而是由另一名为 CardData 的 ODBC 指 |
|    |              | 定,这种做法一般用于两个独立核算的部门)               |
| 78 | 储值卡的值存于 IC 卡 | (用 IC 卡时才可以选中,此时电脑上的值和流水帐          |
|    |              | 只做参考,在每一次消费时,除了在电脑上储存外还            |
|    |              | 把余额写到 IC 卡上,它适用于多店不连网的情况)          |
| 93 | 处理会员储值订金     | 选中时,可以会员卡上的储值额来支付订金。               |
|    |              |                                    |

94 解压会员的订金必须同机

收款 8

- IC 卡类别 (可以选择接触卡、非射频卡; ID 卡看作磁卡)
- IC 卡读写器的连接端口 (可以选择 COM1、COM2、COM3、COM4)
- 95 本机卡消费达到此额时要输入密码

如果会员卡设定了密码,在本机消费时要高于此设定的消费额时,才会被要求输入密码。

99 刷卡后自动结帐 选中它,刷卡后,如果不要求输入密码而且够余额则 会立刻自动结帐

结合自己的实际情况选择需要步骤和状态设定。(带\*的项目是必须的)

## 与会员卡有关的全部功能模块

磁卡维护 修改已发卡的内容(不含金额),修改磁卡的有关资料、如是否有效、卡类别、持卡人、顾客姓名、有效期、磁卡挂失、旧卡换新卡等

| 会员卡使用说明  | 广州高深商电子技术有限公司(C)              |
|----------|-------------------------------|
| 磁卡分类资料   | 会员卡的种类资料,说明卡的优惠类别,如是否储值、是否可以打 |
|          | 折、是否储物、有效期以及售价等。              |
| 定义会员价    | 为某一类卡定义某一特定消费项目的优惠价           |
| 会员资料     | 有关会员的基本资料,如姓名、地址、电话等如名称地址等其中比 |
|          | 较重要的字段是透支额,他指示某一会员的最大透支额。     |
| 磁卡销售     | 会员卡的发卡销售以及充值,对会员磁卡进行登记确认。只有经过 |
|          | 销售的磁卡才可以使用                    |
| 卡资料查询    | 查询已发出的磁卡,查询某一张卡它的类别、帐号和客户号    |
| 磁卡消费查询   | 包括发卡、消费或两者兼有的查询               |
| 磁卡余额查询   | 查询某一帐号的储值、储物、消费、冻结等情况(包括储物)   |
| 会员转帐     | 可以把一个帐号上的金额转到另一帐号             |
| 统一售卡报表   | 一般不用 用于员工的统一充值                |
| 结转会员消费   | 把会员卡帐务作阶段的截帐                  |
| 初始化IC卡   | 在 IC 卡使用前,先进行格式化              |
| 会员储值查询   | 查询某一帐号的储值、消费、冻结等情况(仅储值)       |
| 会员储物查询   | 查询某一帐号的储物、消费、冻结等情况(仅储物)       |
| 会员积分     | 处理会员的积分,如清空、加分等               |
| 会员储值历史   | 各期某一帐号的储值、消费、冻结等情况(仅储值)       |
| 会员历史消费   | 会员各期的的消费情况                    |
| 会员对帐单    | 会员消费的本期对帐单                    |
| 储值有效期查询  | 查询每一笔储值的有效期情况                 |
| 定义团体优惠   | 一般不用(用于客房团队的优惠参考)             |
| 定义会员部门优惠 | 定义会员在哪一类消费时有折扣优惠              |
| 转存IC卡储值  | 把电脑上的储值转移到卡上                  |
| 储值辅助管理   | 售卡的支付查询开单等问题的处理               |
| 售卡查询     | 查询售卡时的流水帐                     |
| 会员优惠绑定   | 限定某些优惠卡只能进行某些项目的消费            |

以上项目可在后台、编程位中找到。在前台"**磁卡销售"** 可以用鼠标右键或按清除键或 13+帮助键(↑)调出。

以下是各个项目的具体说明和使用方法:

# 定义磁卡分类资料

进入该项目后显示如下窗口:

|   | 顾客分类资料 |      |                 |                     |                |                  |                |         |                  |            | - 🗆 ×   |
|---|--------|------|-----------------|---------------------|----------------|------------------|----------------|---------|------------------|------------|---------|
|   | 类别     | 销售价格 | 储值金额            | 加收折打                | 可透支额           | i累计              | 消费             | 送顾客     | 有效期              | 月 sta      |         |
| Þ | 500储值卡 | 420  | 500             | 10                  | (              | )                | 0              | (       | 0 1              | 2 T        |         |
|   | VIP卡   | 0    | 0               | 10                  | (              | )                | 0              | (       | 0 1              | 2 T        | -       |
|   |        |      | $\triangleleft$ |                     | ►              |                  | 83             | ►I      |                  | (a <b></b> |         |
|   | 合计区    |      |                 | <b>;</b><br>ず<br>増加 | <b>8</b><br>修改 | <b>?{]</b><br>查询 | <b>☆</b><br>过滤 | ▲<br>导入 | ■<br>第<br>月<br>存 | ▲<br>打印    | ♪<br>退出 |

它将显示所有的磁卡类别

按增加或修改按钮可以对资料进行操作,以下是部分项目的说明:

| 类别           | 分类的名称也是区分每一类别的标识,它不能重复。                                                   |
|--------------|---------------------------------------------------------------------------|
| 销售售价         | 此类卡在客户时的售价,它只是一个定价,在磁卡销售时默认此价,但可以修改。                                      |
| 储值金额         | 每售一次此类卡时的默认储值额,它只是一个定价,在磁卡销售时默认此价,但可以修改。                                  |
| 加折率          | 此类卡在销售时商品的售价会按加折率来打折或加收、它的单位是100%,正数代表<br>折扣,负数代表加收。如9、8.5 折 此数值应为 10、15。 |
| 可透支额         | 当储值额不够时可以透支的额度。(一般不用此值,在会员资料中定义)                                          |
| 累计消费与送<br>顾客 | 这是一对有关优惠顾客的数据、它表示消费达到多少时给顾客储值多少。(一般不用<br>此值)。                             |
| 有效期          | 此类卡自出售之日期的有效期,单位是月份。                                                      |

按增加或修改按钮后:有一按钮"按商品储值",按下它,可以输入该类卡的储物商品,也就是说, 持此类卡的顾客有效期和储物数量内,在消费时帐单中只要包涵储物商品,不管它的价格如何、将不 再收费而在储物数量内扣减。

消费时添加流水帐 此行选中消费时如记帐金额不为零将扣减金额部分的流水帐写入后台。此行不选 将不写任何磁卡消费流水帐。

增加&修改的窗口如下:将各项目填妥按增加&修改按钮就可以保存你的修改。

| 111 顾客分类资料         |               |          |                     |          |    |            | Į.             | - 🗆 🗙    |
|--------------------|---------------|----------|---------------------|----------|----|------------|----------------|----------|
| <u>类别 销售价</u> ▲ 类别 | VIP卡          |          | <b>商品</b><br>* 1001 | 编码<br>19 | 数额 | 存储         | 商品名和<br>美孚113  |          |
| ▶ VIP卡 销售价         | 格 0           |          | 1001                | 1        | •  | 24 <u></u> | <u>, , 110</u> | <u> </u> |
| 储值金                | 额 0           |          |                     |          |    |            |                |          |
| 加折率                | 10            |          |                     |          |    |            |                |          |
| 可透支                | 额 0           |          |                     |          |    |            |                |          |
| 累计祥                | ≨费∣0<br>      | _        |                     |          |    |            |                |          |
| 送顾客                | F  0          | _        |                     |          |    |            |                |          |
| 有效則                | (月12          |          |                     |          |    |            |                |          |
|                    | 合有效<br>三合蚁建造声 | 5 🗆      |                     |          |    |            |                |          |
|                    | 小王            | 、帐       |                     |          |    |            |                |          |
| -                  |               |          |                     |          |    |            |                |          |
|                    | 1 ×           | 1        |                     |          |    |            |                |          |
|                    | 修改 取消         |          |                     | 1        | 1  | > 1        | M              |          |
|                    | 24            | -<br>(2) | 2(1                 |          |    |            |                | -        |
| 合计]2               | 增加            | 修改       | 查询                  | 过滤       | 导入 | 另存         | 打印             | 退出       |

3

PDF 文件使用 "pdfFactory Pro" 试用版本创建 <u>www.fineprint.cn</u>

| 近八九人公员员有时因百岁    | ·11/1/1211/ |         |           |             |              |                |           |                |
|-----------------|-------------|---------|-----------|-------------|--------------|----------------|-----------|----------------|
| <b>前</b> 定义会员资料 |             |         |           |             |              |                |           | - 🗆 🗵          |
| 编码 120 身份证      | 号 43785     | 874354  | 35        |             |              |                |           |                |
| 名称 张三           |             | 性别      | 月         | •           |              |                |           |                |
| 单位              |             | 出生      | 8 200     | 1年 8月       | 10日          | -              |           |                |
| 地址              |             | 出生      | 地         |             |              |                |           |                |
| 电话 87668114     |             | 民族      |           |             |              |                |           |                |
| 类别 ▼            |             | 帐号      |           |             |              | _              | 遗入昭       | 3년·            |
| 开户 2002年 4月 8-  |             | 卡号      | -         |             |              |                | 177.180   |                |
| 有效 2003年 4月 8-  |             | 会员      | 组         |             |              |                |           |                |
| 透支额 1000        | 备注          |         |           |             |              |                |           |                |
| 密码              |             |         |           |             |              |                | /         | ×              |
| ▶ 是否有效          |             |         |           |             |              |                | <u>多改</u> | 取消             |
| 合计, 243         | ず<br>増加     | 園<br>修改 | ?(]<br>查询 | - 103<br>过滤 | ·<br>個<br>导入 | <b>略</b><br>另存 | ♪<br>打印   | <b>『</b><br>退出 |

定义会员资料 进入定义会员资料的窗口如图所示:

按增加或修改按钮可以对资料进行操作,以下是部分项目的说明:

| 编码  | 会员编号,是会员的唯一识别号不能重复。可以使用数字及字母作编号,但我们<br>建议只用数字作编号。在其它模块中此编号也叫会员号或客户号。与资料定义中<br>的客户资料定义所指向的数据是一样的。 |
|-----|--------------------------------------------------------------------------------------------------|
| 名称  | 会员的名称,它可以是个人姓名也可以是单位名称。                                                                          |
| 身份证 | 身份证号                                                                                             |
| 类别  | 所持会员卡类别,一般不用填,售卡时会自动填入                                                                           |
| 开户  | 指会员资料的建立时间。                                                                                      |
| 有效  | 会员的有效期。在本应用程序中无其它用途、只为标识会员。                                                                      |
| 透支额 | 消费时的透支额。持卡消费时的可用余额=会员透支额+卡的储值额。                                                                  |
| 密码  | 会员的密码。                                                                                           |
| 卡号  | 会员所持的磁卡号 (一般不应填入,售卡时自动更新)。                                                                       |
| 会员组 | 按不同类别的会员进行分类。                                                                                    |

PDF 文件使用 "pdfFactory Pro" 试用版本创建 <u>www.fineprint.cn</u>

#### 磁卡销售

磁卡销售在磁卡消费管理中是非常重要的一环。一张未经磁卡销售登记的磁卡在前台使用时将会 提示:"此卡无效"。要使用磁卡先要在后台定义卡类别再进行磁卡销售就可以按你的要求使用磁卡 了。

在进入磁卡销售之前我们先明确几个有关的编号的意义:它们分别是:会员号(顾客号)、帐号、 卡号。

会员号用于区分不同的会员。 一个会员可以有几个帐号以方便核算。 帐号用于区分不同的核算单位: 一个帐号可以有多张卡号。卡的类别可以不同。 卡号用于区分不同的磁卡人: 如一个公司开一个帐号,但可以多人使用。此时应有多个卡号

# 会员号、帐号、卡号在各自的范围内都是不能重号的。但会员号、帐号、卡号可以相同。在一个 会员一张卡的情况下这三个号建议它们一样。

调用磁卡销售可在前台或后台进行:再后台重会员管理页进入。

在前台有三种方法进入:

按鼠标右键 选择磁卡销售

按清"除键"键 选择磁卡销售

13+"帮助"键直接进入磁卡销售。

进入磁卡销售后窗口显示如下:

| 11 磁卡销售登记  |                     |        |                |          |                      |           |        |
|------------|---------------------|--------|----------------|----------|----------------------|-----------|--------|
| 类别* 30次卡   | <ul> <li></li></ul> | 帐      | <del>뮥</del> * | 透支       | 颜0.00                | 密码        |        |
| 客户* _      | 名称                  |        | 地址             |          | 电                    | 1话        |        |
| 持卡人        |                     |        | ☞ 有效期 🛛        | 2002年 4月 | 8日 🗾 至               | 2002年 7月  | 8日 👤   |
| 储值 100     | 售价                  | 490.00 | 欠款 0.00        |          | L. Xetta             | 一场门       | السقيم |
| 折扣率% 0     | 每累积                 |        | 送出。            |          | ₩ <del>1</del> /2/14 | ✓ 1991 // |        |
| 商品编号名称     |                     |        | 単位 零           | 售价 钅     | 消售价 储                | 值数量<br>欠款 | 、数量 ▲  |
| ▶2000 门票   | 9                   |        | 次              | 10       | 10                   | 30        | 0      |
|            |                     |        |                |          |                      |           | -      |
| •          |                     |        |                |          |                      |           |        |
|            | <                   |        | ►              |          | M                    |           | -      |
| 卡号         | 持卡人                 | 储值额    | 销售额            | 欠款额      | 帐号                   | 客户        | 号      |
| 100001     | card1002            | 100    | 490            |          | 0 100001             | 1000      | 01     |
|            |                     |        |                |          |                      |           |        |
| <b>I</b> ◄ |                     | ۱      | •              |          | M                    |           | -      |
| 新          | *                   |        |                |          |                      |           | li.    |

磁卡销售是出售会员卡、储值卡等给顾客。一张单可销售多张磁卡,但同一张单只能销售类别以 及有效期相同的卡:按[增加]添加销售项到表格中,按[确认]进行真正销售。双击表格可删除对应行 的销售项。在以上项目中带'\*'的项目必须填,不能空。

以下是各项目的说明:

| 类别 | 磁卡类别(磁卡类别资料中定义)。只能从下拉列表框中挑选。 |
|----|------------------------------|
| 卡号 | 磁卡的卡号,可以手工输入也可以刷卡输入          |

会员卡使用说明

广州高深商电子技术有限公司(C)

| 帐号  | 该卡对应的帐号。如果是一个会员只有一卡时帐号最好与卡号一致,如一帐号有多 |
|-----|--------------------------------------|
|     | 个卡时则一定要输入对应的帐号,以便同一扣帐。               |
| 透支额 | 客户的透支额,它与客户号对应。同一客户的不同磁卡它的透支额是共享的。如果 |
|     | 不想该变透支额在磁卡销售时不要输入或改变它。               |
| 密码  | 磁卡的密码,每一张卡都可以有密码。如密码不是空的在前台消费时就要输入密码 |
|     | 才可以用磁卡消费。                            |
| 客户  | 指的是会员号,本卡对应的会员号,如果是一个会员一张卡的情况而会员资料又没 |
|     | 有输入的情况下应与卡号一样。如会员号已经存在则输入该号,或在下拉列表框中 |
|     | 选出。                                  |
| 名称  | 会员的名称、它与会员资料中的名称是一样的、为方便添加修改而设。      |
| 地址  | 会员的地址、它与会员资料中的名称是一样的。                |
| 电话  | 会员的电话、它与会员资料中的名称是一样的。                |
| 持卡人 | 磁卡所有者它可能是人名或车牌等。是磁卡资料的部分、可在磁卡资料中查询。  |
| 有效期 | 本次磁卡销售的有效期。                          |
| 储值  | 本次销售为对应帐号添加的储值额。                     |
| 售价  | 出售本卡时收回的金额。                          |
| 欠款  | 出售本卡时未收回的金额。                         |

折扣率%、每累积、送出:只读项目在磁卡分类资料中定义。

如果磁卡类别涉及到储物则显示储物的表格、在储物表格中你可以添加储物商品编号、修改售价、 储物数量和储物商品的欠款数量。(其它项目为只读项目)。

将以上项目填好后,按添加按钮,有关资料暂时保存在最下面的表格中,逐张输入输入并按确认 按钮,就可以完成售卡登记的工作。

# 注意事项:售卡时请不要随便退出本模块,退出本模块后未确认的售卡资料将会消失。

# 定义会员价

为不同类别的会员提供不同的优惠、可设会员价:在会员价当中有一类会员价是非常特殊的,它 就是对所有会员都有效的**特价**,特价可以不在磁卡类别中定义。

我们在设计会员价时的原则是,不是全部商品在所有时间内都有会员价。会员价只在一定时间内 定义了的商品才有会员价。

进入定义会员价,界面如下图所示:

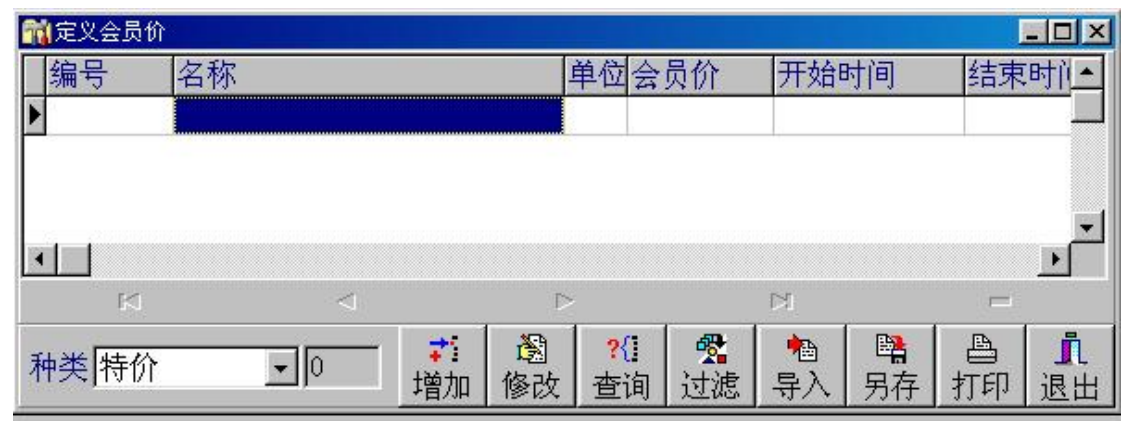

先选择种类(磁卡类别),按增加或修改按钮(如果不选类别,这两个按钮是不能按下的)。填好 有关的项目按增加&修改按钮就可以完成一种类别一种商品的会员价输入。 以下是& 你可日的说明,

| いた日 |                                       |
|-----|---------------------------------------|
| 编号  | 指商品的编号。输入商品编号后,会显示该编号是否存在,如果存在则显示该商品的 |
|     | 名称、进价及零售价。                            |
| 会员价 | 该类别的会原价。                              |
| 有效期 | 该类别的会员价的有效起止日期。                       |

#### 磁卡维护

磁卡资料的维护包括有关磁卡资料有关的修改和整理。在维护的界面里共分4页,它们们分别负 责不同的处理。

磁卡维护的界面如下图所示:

| 🙀 忧惠卡资料定 | 期维护        |       |      |        |      |
|----------|------------|-------|------|--------|------|
| 资料修改数    | 数据整理│注销帐号│ | 解冻押金  |      |        |      |
| 原卡号      | 巨          | ŧŧ    |      | 。 右拗   | 于故   |
| 持卡人      | 帐          | 号 📃   |      | O H XX |      |
| 类别       | ▼ 密码       | Ħ     | 目话   |        |      |
| 客户       | 名称         |       |      |        |      |
| □ 有效期至   |            | 折扣率%  | 透支额  | 每累积    |      |
| 储值       | 欠款         |       |      | 送出     |      |
| 编号名      | 3称         | 单位 余额 | 开始日期 | 期有效期   | ☞ 查询 |
|          |            |       |      |        |      |
|          |            |       |      |        | ✔ 修改 |
|          |            |       |      |        | ●退出  |

资料修改:

可修改的项目包括:持卡人、帐号、类别、密码、电话、客户(客户号、会员号)、名称(会员 名称)、地址(会员地址)、储值有效期、储物有效期。

是否有效: --挂失时可临时将卡修改为无效

换卡: --选中换卡的复选框, 输入新卡卡号, 确认后新卡生效、旧卡作废。

数据整理:有两个不同的处理。

删除无效的卡资料:一般情况下被设为无效或挂失后的卡,在卡资料中还有记录,要想它们从资料中除去,就要进行本处理。

删除过期的卡余额:在卡的储值是带有效期的情况下,每一笔储值都会有一条记录,记录这笔储

值的有效期和使用情况,即使储值用完或储值过期记录还会留在数据库中,如长时间不对这些数据进 行删除就会影响系统的速度,常进行这样的处理有助于系统效率的提高。

注销账号:在注销账号这一页里,主要的作用有两个,确认在途消费和注销帐号。

在每一笔消费发生后,这笔消费额并不马上加到总的卡消费账中,而是把它当成是一笔在途消费, 一般情况下,要在前台清机后经过稽核的销售统计,消费才会正式入帐。为了满足一些快速要求结帐 的会员,我们在此添加了确认会员在途消费的功能。

要注销账号的先决条件是会员没有在途消费,账号注销后,在售卡流水帐里会添加一条记录,它 的储值额就是退款额。对应的帐号将会被清零,卡被注销。

解冻押金:当会员由于某种原因不能在前台的机器解冻被押的订金时,可以通过本页的操作解冻 被押订金。

#### 磁卡资料查询

可以查询磁卡资料的卡号、持卡人、是否有效、客户号(会员号)、客户名称(会员姓名)、帐号、 卡类别、卡类别等

具体的查询方法见"通用查询"。

#### 磁卡消费查询

磁卡消费查询是指售卡以及磁卡消费这两个方面的流水帐。可查询的项目包括:

单号(流水帐单号)、小分类号(商品编号)、名称(商品名称、收费项目名称)、消费数(数量)、 欠款数(数量)、零售价、实际售价、销售日期、收款机号、店号、改动(在后台改动过的=1)、清 算编次(每月清算的编次)、清机日期、清机班次、卡号、帐号、客户号、收款员、柜组号、服务员、 授权人、消费/售卡(消费=0售卡=1)、生效日期、有效

期、卡类别等项目。

在此查询中有两不同的定制子查询它分别是售卡查询和卡消费查询。在这两个不同的定制查询中 的关键字是:

售卡查询: 消费/售卡=1 卡销费查询: 消费/售卡=0 在这两个定制的查询中,分别可以查询到消费和售卡的各种详细情况。

#### 磁卡余额查询

查询各卡的余额,包括过期的和有效的:可查询的项目包括:

帐号、小分类号(商品编号、储物)、名称(商品、储物)、单位、零售价、实际售价、消费数、 储值数、欠数(欠款数)、生效日期、有效期、备注等。在此查询中有两不同的定制子查询它分别是 储值查询和储物查询。在这两个不同的定制查询中的关键字是:

储值查询: 小分类号 0 非 9999999

消费查询: 小分类号 0 至 9999999

在本查询中,余额不包括在在途消费的部分,而只是消费确认后的部分。如要查询当前余额请到会员

储值查询或会员储物查询里查询。

#### 会员转帐

为了两个账号间的储值提供一种转移方法,在一般情况下,只有卡类别相同的情况下才应该进行 转帐,否则储值将会被用于错误的类别。

使用的方法很简单,只要分别输入转入和转出账号以及转帐余额,确认即可。

## 统一售卡报表

在售卡时,有一种售卡是按卡的类别来进行的,当你用这种方式来售卡时,在所有的客户中,个添加,这个统一售卡报表就是为反映此情况而设。这种售卡方法特别适合定期的批量的售卡,如员工的福利卡、某类会员定期享有的优惠或服务等。

#### 结转会员消费

在本系统中,会员卡的消费是独立设帐的,它需要一个截帐过程,每隔一定的周期进行一次这样 的处理,会使会员的储值消费更加清晰明了。进行这样的处理后本期的数据就变成的上期数据。在会 员卡消费系统中,除了本期的数据外都叫历史数据。

## 初始化 IC 卡

从供应商新购回的 IC 卡是空白卡,系统不可以辨别,一定要经过一次格式化后,才能在系统中 使用。格式化只要做一次就够了,即使卡被注销或删除也不需要重新格式化。

在进行格式化时,格式化形成的卡号与卡的明码应该有对应关系,这样可以防止在卡的芯片出现 问题时,可以查询与此卡有关的资料。

格式化后, IC 卡的卡号是 8 位的,如输入的卡号大于 8 位则被截取右边的 8 位,如卡号小于 8 位则在原卡号的左边补 "0"至 8 位。

| 帐号   | 会员账号             |
|------|------------------|
| 可用余额 | 该账号当前的可用余额       |
| 上期余额 | 上期剩下的可用余额        |
| 存入   | 本期存入的金额          |
| 消费   | 本期的已经确认的消费       |
| 在途消费 | 尚未加入总帐的消费        |
| 冻结   | 该账号被冻结的金额        |
| 有效期  | 该账号的有效期,到期后该账号无效 |
| 会员名称 | 拥有该账号的会员名称       |
| 地址   |                  |
| 电话   |                  |
| 备注   | 有关该会员的说明         |
| 会员号  |                  |
| 期初   | 本期的期初日期          |

会员储值查询

查询各账号的储值、消费、冻结等,可查询的项目包括:

通过本查询你可以了解,会员在当前的全部储值余额,冻结余额,以及本期的储值和消费。

会员储物查询

查询会员的储物(包括服务项目)的存入、消费以及到期等情况,以下是可查询的项目:

| 帐号   | 储物的账号      |
|------|------------|
| 商品号  | 商品或服务收费的编号 |
| 零售价  | 收费项目的零售价   |
| 售价   | 储物时的单价     |
| 储值数量 | 储物的数量      |
| 消费数量 | 已经消费的数量    |
| 开始日期 | 可以消费的开始时间  |
| 结束日期 | 可以消费的结束时间  |
| 备注   |            |
| 商品名  |            |
| 单位   |            |
| 会员号  |            |
| 会员名称 |            |
| 地址   |            |
| 电话   |            |

## 会员积分

对会员的积分进行相关的各种处理,以下是有关处理的列表

| 清空阶段积分     | 将阶段积分清为0          |
|------------|-------------------|
| 清空总积分      | 将总积分清为0           |
| 添加阶段积分到总积分 | 将阶段积分转移到总积分       |
| 修改开户日期     |                   |
| 修改阶段积分日期   |                   |
| 修改最后消费日期   |                   |
| 添加阶段积分     | 将积分添加到被选中的会员的阶段积分 |
| 添加总积分      | 将积分添加到被选中的会员的总积分  |

按添加按钮,按查询条件,把要操作的会员添加到表格,选择要操作的项目,按修改按钮即可。

# 会员储值历史

本查询的内容与会员储值查询是一样的,不同的是它们是历史数据,带有清算的编次和清算的日 期,以下是可查询的项目:

| 帐号   | 会员账号             |
|------|------------------|
| 可用余额 | 该账号当前的可用余额       |
| 上期余额 | 上期剩下的可用余额        |
| 存入   | 本期存入的金额          |
| 消费   | 本期的已经确认的消费       |
| 在途消费 | 尚未加入总帐的消费        |
| 冻结   | 该账号被冻结的金额        |
| 有效期  | 该账号的有效期,到期后该账号无效 |

会员卡使用说明

广州高深商电子技术有限公司(C)

| 会员名称 | 拥有该账号的会员名称 |
|------|------------|
| 地址   |            |
| 电话   |            |
| 备注   | 有关该会员的说明   |
| 会员号  |            |
| 期初   | 本期的期初日期    |
| 清算编次 | 结转会员消费时的编号 |
| 清算日期 | 结转会员消费时的日期 |

## 会员历史消费

与磁卡消费查询是相同的,本查询的是历史数据,如在磁卡消费查询里查不到的数据,可以在本 查询里查到,由于历史数据可能比较多,查询时所耗的时间也可能长一些。以下是可查询的项目:

| 单号     | 消费单或储值单的编号          |  |  |
|--------|---------------------|--|--|
| 小分类号   | 消费或存入储物时的商品编号 储值时为空 |  |  |
| 小分类名称  | 消费或存入储物时的商品名称 储值时为空 |  |  |
| 消费/存入数 | 消费或存入储物时的数量 储值时为储值额 |  |  |
| 零售价    | 消费或存入储物时的零售价        |  |  |
| 售价     | 消费或存入储物时的售价 储值时为销售额 |  |  |
| 销售日期   | 消费或存入日期             |  |  |
| 收款机号   | 发生的机号               |  |  |
| 分店编码   | 发生的店号               |  |  |
| 手动     | 1=确认后再改 空-单据的原始状态   |  |  |
| 清算编号   | 结转会员消费的编次           |  |  |
| 清机日期   | 前台清机的日期             |  |  |
| 清机班次   | 前台清机的班次             |  |  |
| 卡号     | 发生的卡号               |  |  |
| 账号     | 发生的账号               |  |  |
| 客户号    | 发生的客户号              |  |  |
| 收款员号   | 收款或充值的收款员号          |  |  |
| 柜组号    | 消费时的柜组号             |  |  |
| 服务员号   | 消费时的服务员号            |  |  |
| 主管     | 消费时的授权人工号           |  |  |
| 消费/售卡  | 本单是售卡或消费 1=售卡 0=消费  |  |  |
| 生效日期   | 售卡时指定的生效开始时间        |  |  |
| 有效期    | 售卡时指定的有效结束时间        |  |  |
| 卡类别    | 卡的类别                |  |  |
| 会员名称   |                     |  |  |
| 持卡人    |                     |  |  |
| 地址     |                     |  |  |
| 电话     |                     |  |  |
| 联系人    |                     |  |  |
| 金额     | 消费时的消费金额            |  |  |
| 单位     | 收费项目的计费单位           |  |  |

在进行本查询时的数据包括了消费和售卡的两大部分,如要进行单独的查询,可以进入两个定制的子 查询:售卡查询和消费查询。

会员对帐单

输入会员的账号后,会按账号,发生日期的顺序打印出会员的对帐单,对帐单的格式如下:

## 广州高深商电子技术有限公司(C)

账号: xxxxxx

| 打印归别: XXXXXX |    |     | 上别示初: XXX | XX 冻结东视 | : XXXXX |
|--------------|----|-----|-----------|---------|---------|
| 发生日期         | 单号 | POS | 存入        | 消费      | 结余      |
|              |    |     |           |         |         |
|              |    |     |           |         |         |

小计:可用余额: xxxxx

存入: xxxxx

消费: xxxxx

## 储值有效期查询

每笔存入的储值,它们的到期和使用情况的查询,通过这样的查询,可以知道有多少储值是到期的等等。以下是可以查询的项目:

| 账号   | 客户账号                |
|------|---------------------|
| 存入   | 存入金额                |
| 消费数量 | 已消费的金额              |
| 生效日期 | 可以使用的日期             |
| 有效期  | 有效期的截止日期            |
| 余额   | 本笔存入的金额的可用余额        |
| 有效   | 本笔存入是否还有效 0-无效 1-有效 |

## 定义会员部门优惠

使用定义会员部门优惠,可以使会员在进行某一类消费时享受设定的折扣。使用的方法与其他的 的资料定义基本上是一样的。进入定义界面后,先在左下角选择要定义的会员类别,按增加或修改按 钮,对有关的项目进行操作。以下是可以操作的项目:

| 会员类别  | 享受优惠的会员卡类别                                     |
|-------|------------------------------------------------|
| 部门号   | 可以给优惠的部门号                                      |
| 折扣率   | 该部门的折扣率: 95 折用 5 9 折用 10 85 折用 15 8 折用 20 依此类推 |
| 有效期开始 | 开始优惠的日期                                        |
| 有效期结束 | 结束优惠的日期                                        |

在使用会员的部门折扣时,如果发现设定无效,首先要检查的是现在的日期是否在有效期内。

## 转存 IC 卡储值

在用 IC 卡做会员卡、而且储值是存于卡上时,发现卡上的金额与电脑记录的金额不相符时,就 应调整卡上的有效金额,此时要将电脑上的余额转移到 IC 卡上。使用的方法是:进入界面后把卡放 金读写器,双击编辑框,此时会显示该卡的卡信息。待显示结束后再按"同步"按钮等系统提示写卡 成功后再把卡取出即可。

由以上的操作,我们也看到,可以利用本功能来进行卡的查询。只要把卡放上读写器双击编辑框 就即可。

#### 储值辅助管理

可以对售卡时的付款方式进行处理。如售卡时付了多少钱,是现金还是支票、是否开了发票等, 在日后的补脚款或消费、退卡时都可以用本管理模块进行记录。

储值辅助管理的另一作用是补打印售卡时的售卡单,在本模块的售卡查询页输入售卡的单号刷新 后就可以打印了。

## 售卡查询

与磁卡消费查询里的售卡查询是基本相同的,对应的数据都是本期数据,但在本查询中卡的类别 不单包含了售卡时的类别还有现在的类别。为了提高操作的速度,把售卡查询从磁卡消费的子查询单 列出来也是我们的目的之一,以下是售卡查询可以使用的项目。

| 卡类别  | 当前卡的类别      |
|------|-------------|
| 卡号   | 被收卡的卡号      |
| 储值额  | 本次的储值额      |
| 售价   | 本次的售卡收入     |
| 发卡日期 | 售卡的时间       |
| 持卡人  | 持卡人         |
| 客户名称 | 持卡人所属的客户名称  |
| 单号   | 售卡的单号       |
| 机号   | 售卡的机号       |
| 店号   | 售卡的店号       |
| 清算编号 | 结转会员消费的编次   |
| 清机日期 | 前台售卡时的清机日期  |
| 清机班次 | 前台售卡时的清机班次  |
| 账号   | 会员卡对应的账号    |
| 客户号  | 会员卡对应的客户号   |
| 原卡类别 | 售卡时所指的会员卡类别 |
| 收款员号 | 售卡时的收款员     |
| 生效日期 | 此会员卡的生效日期   |
| 有效期  | 此会员卡的有效截止日期 |

# 会员优惠捆绑

为了限制某一类会员卡的储值只能消费某一项目或某一类项目,可以进行会员优惠捆绑。如加油 站的油品卡、90#汽油卡;游泳、健身房的次卡、网球会员卡、桌球会员卡等,它们的消费是被限制 在一个项目或一类项目上的,通过会员优惠捆绑的设置,会员卡的储值就可以被限制在设定的范围内。 使用的方法与一般资料定义基本是一样的,进入定义界面后,先在左下角选择要定义的会员类

| 别, | 按增加或修改按钮, | 对有关的项目进行操作。 | 以下是可以操作的项目: |
|----|-----------|-------------|-------------|
|----|-----------|-------------|-------------|

| 编号    | 项目(小分类)或部门的编号      |  |
|-------|--------------------|--|
| 是否部门号 | 说明以上的编号是小分类号还是部门编号 |  |
| 开始日期  | 开始捆绑的日期            |  |
| 结束日期  | 结束捆绑的日期            |  |
|       |                    |  |

对任何一类卡而言,不做任何的捆绑就可以不做任何的限制,在捆绑时可以只捆绑一个部门或一个项目,也可以同时捆绑多个部门或多个项目。